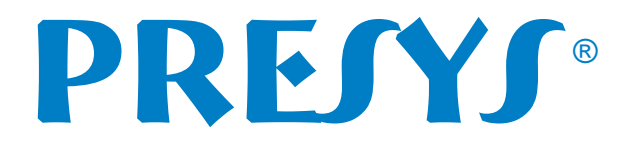

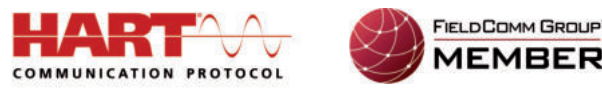

## INCLUSÃO DE ARQUIVO DD HART® LINHA ADVANCED PRESTS

Aplicável para os modelos FCY-15 / MCS-XV / Linha PCON / Linha TA / PCA-570 / TCA-520

Os Configuradores / Calibradores *Full*-HART (FCY-15 e calibradores FH) **PREJYJ** utilizam a biblioteca DD registrada em *FieldComm Group* para comunicar com os instrumentos e abrir toda a árvore de parâmetros. A biblioteca DD possui arquivos para cada modelo de instrumento HART<sup>®</sup>. Cada arquivo lista os parâmetros específicos deste modelo.

O Configurador / Calibrador **PRETYS** possibilita também a inclusão posterior de novos arquivos DD, em caso de novos modelos que não façam parte da lista de DDs que estão no Configurador / Calibrador, o cliente pode solicitar ao fabricante dos instrumentos os arquivos DD para inclusão.

## Como inserir o arquivo DD

Ao abrir o *software* do configurador *Full*-HART, se o arquivo DD não existir no Configurador / Calibrador **PREJYJ**, deverá aparecer uma mensagem similar à mostrada a seguir.

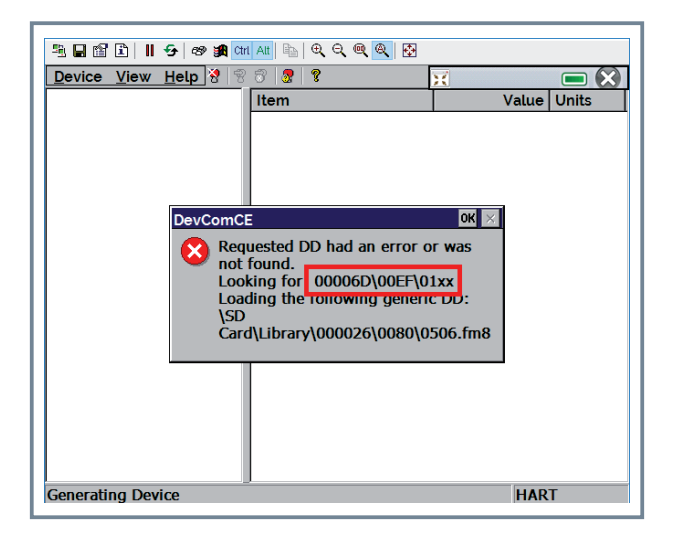

Para inserir um arquivo DD basta usar o cabo micro USB x USB fornecido com o instrumento da PREJYJ.

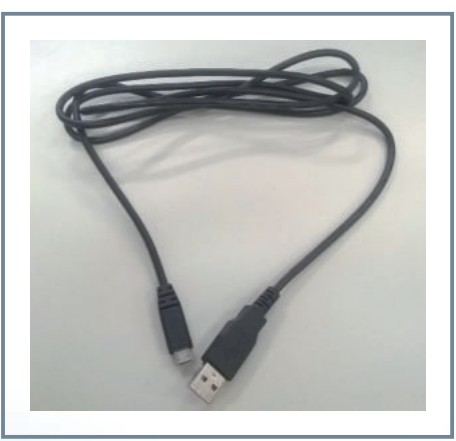

Obs.: No caso dos instrumentos versão Rack Mounting (RM), usar o cabo USB A x B fornecido com o instrumento. www.presys.com.br

## PRESS

Conectar o cabo primeiro na entrada USB Device do Calibrador / Configurador PREFYS, e depois na entrada USB do computador.

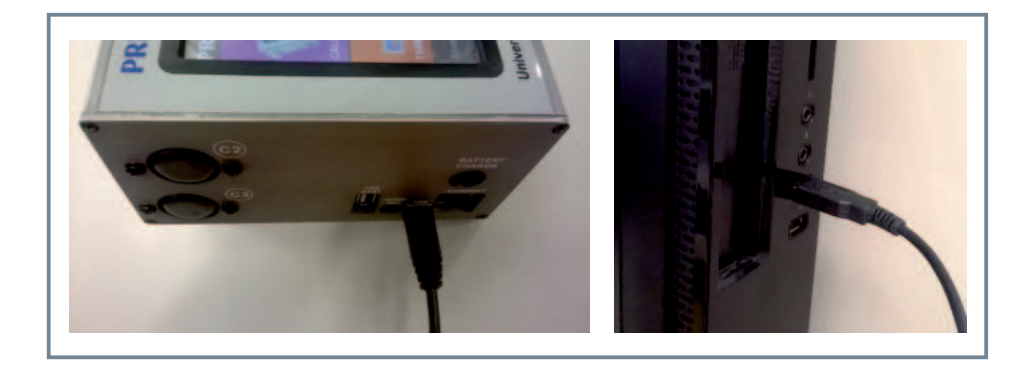

No computador deverá aparecer um disco removível que corresponde à memória interna do Calibrador / Configurador PREJYJ acessível ao usuário. É nesta parte da memória que está instalada a biblioteca DD HART<sup>®</sup>, especificamente na pasta LIBRARY.

| 1 📄 📕 🖛 I                        | Ferramentas de Unidade (F;) |                   |                   |
|----------------------------------|-----------------------------|-------------------|-------------------|
| guivo Inicio Compartilhar Exibir | Gerenciar                   |                   |                   |
| ⊨ 🐳 🛧 📥 > Este Computador >      | (F:) >                      |                   |                   |
| a house dotte                    | Nome                        | Data de modificaç | Тіро              |
| Acesso rápido                    | IMG                         | 01/05/2009 00:00  | Pasta de arquivos |
| ConeDrive                        | LIBRARY                     | 24/02/2017 10:04  | Pasta de arquivos |
| Este Computador                  | MCSXVLOGGERDATA             | 01/02/2016 16:31  | Pasta de arquivos |
|                                  | SYSTEM                      | 01/05/2009 01:04  | Pasta de arquivos |
| Area de Trabaino                 | TASKS                       | 01/05/2009 00:00  | Pasta de arquivos |
| Documentos                       | VIDEOS                      | 01/05/2009 01:02  | Pasta de arquivos |
| - Jownloads                      | LOGO                        | 01/09/2016 09:49  | Arquivo BMP       |
| imagens                          |                             |                   |                   |
| h Músicas                        |                             |                   |                   |
| Videos                           |                             |                   |                   |
| L Disco Local (C:)               |                             |                   |                   |
| (F:)                             |                             |                   |                   |

Ao abrir a pasta **LIBRARY** são mostradas diversas pastas. Cada uma destas pastas identifica um fabricante diferente. Cada fabricante possui um código, e a pasta é nomeada com este código.

| - 🐳 🔹 🛧 📙 🔹 Este Computad | lor > (F:) > LIBRARY > |                   |                   |
|---------------------------|------------------------|-------------------|-------------------|
|                           | Nome                   | Data de modificaç | Тіро              |
| Acesso rápido             | 000000                 | 24/02/2017 10:04  | Pasta de arquivos |
| ConeDrive                 | A00000A                | 24/02/2017 10:04  | Pasta de arquivos |
| Esta Computador           | 00000D                 | 24/02/2017 10:04  | Pasta de arquivos |
| este computator           | 00000E                 | 24/02/2017 10:04  | Pasta de arquivos |
| Area de Trabalho          | 000040                 | 24/02/2017 10:14  | Pasta de arquivos |
| Documentos                | 000041                 | 24/02/2017 10:14  | Pasta de arquivos |
| 🕂 Downloads               | 0000A2                 | 24/02/2017 10:14  | Pasta de arquivos |
| - Imagens                 | 000046                 | 24/02/2017 10:14  | Pasta de arquivos |
| Músicas                   | 000048                 | 24/02/2017 10:14  | Pasta de arquívos |
| Videos                    | 000049                 | 24/02/2017 10:14  | Pasta de arquivos |
| L Directorel (CA)         | 0000AB                 | 24/02/2017 10:14  | Pasta de arquivos |
|                           | 0000AD                 | 24/02/2017 10:14  | Pasta de arquivos |
| (F:)                      | 0000AF                 | 24/02/2017 10:14  | Pasta de armuivos |

## PRESS

Ao abrir a pasta de um fabricante são mostradas as pastas de diversos modelos de instrumentos deste fabricante. Cada modelo de instrumento possui um código, e a pasta é nomeada com este código.

| 🔶 🔶 👻 🛧 🦲 > Este Computat | dor > (F:) > LIBRARY > 000000 > |                   |                   |
|---------------------------|---------------------------------|-------------------|-------------------|
| 140.000.000               | Nome                            | Data de modificaç | Tipo              |
| Acesso rapido             | 0001                            | 24/02/2017 10:04  | Pasta de arquivos |
| ConeDrive                 | 0002                            | 24/02/2017 10:04  | Pasta de arquivos |
| Esta Computador           | D003                            | 24/02/2017 10:04  | Pasta de arquivos |
|                           | 0007                            | 24/02/2017 10:04  | Pasta de arquivos |
| Area de Trabalho          | 0008                            | 24/02/2017 10:04  | Pasta de arquivos |
| Documentos                | 0010                            | 24/02/2017 10:04  | Pasta de arquivos |
| Downloads                 | 0011                            | 24/02/2017 10:04  | Pasta de arquivos |
| 📰 Imagens                 | 0012                            | 24/02/2017 10:04  | Pasta de arquivos |
| Músicas                   | 0013                            | 24/02/2017 10:04  | Pasta de arquivos |
| Videos                    | D014                            | 24/02/2017 10:04  | Pasta de arquivos |
| B. Directored (Col        | 0015                            | 24/02/2017 10:04  | Pasta de arquivos |
| an onco cocar (C.)        | 0016                            | 24/02/2017 10:04  | Pasta de arquivos |
| (Fi)                      | 0018                            | 24/02/2017 10:04  | Pasta de accuiuns |

✓ Finalmente, dentro da pasta de cada modelo, está o arquivo DD em si, e suas diversas revisões.

| - 🚽 👻 🛧 🦲 > Este Computat | dor > (F:) > LIBRARY > 000000 > 0001 |                   |             |
|---------------------------|--------------------------------------|-------------------|-------------|
| 1774 TA 1860              | Nome                                 | Data de modificaç | Tipo        |
| Acesso rápido             | DA01.FM6                             | 18/08/2014 13:15  | Arguivo FM6 |
| a OneDrive                | 0A01.FM8                             | 05/11/2014 14:53  | Arguivo FM8 |
| Erte Computador           | OA01.FMS                             | 18/08/2014 13:14  | Arquivo FMS |
| - Late completedor        | OB01.FM6                             | 18/08/2014 13:15  | Arquivo FM6 |
| Area de Trabalho          | OB01.FM8                             | 05/11/2014 14:53  | Arguivo FM8 |
| Documentos                | OB01.FMS                             | 18/08/2014 13:14  | Arquivo FMS |
| - Downloads               | 0D01.FM6                             | 18/08/2014 13:15  | Arguivo FM6 |
| Imagens                   | D001.FM8                             | 05/11/2014 14:53  | Arquivo FM8 |
| h Músicas                 | DOD1.FMS                             | 18/08/2014 13:14  | Arquivo FMS |
| Videos                    | 0E01.FM6                             | 18/08/2014 13:15  | Arquivo FM6 |
| L Directory (C)           | OE01.FM8                             | 05/11/2014 14:53  | Arquivo FM8 |
| Disco Local (C:)          | OE01.FMS                             | 18/08/2014 13:14  | Arguivo FMS |
| (F:)                      | D OF01.FM6                           | 18/08/2014 13:15  | Armuive FM6 |

✓ Portanto, a pasta **LIBRARY** possui a seguinte estrutura:

\ LIBRARY \ XXXXXX \ YYYY \ arquivos\_DD Onde: XXXXXX: código do fabricante;

YYYY: código do modelo do instrumento.

IMPORTANTE: São aceitos arquivos DD registrados ou não, com extensão ".FMS", ".FM6" e ".FM8".

✓ Copiar para a pasta LIBRARY os arquivos DD desejados, seguindo a estrutura indicada anteriormente. Se você não souber o código do fabricante e do modelo do instrumento HART<sup>®</sup> em questão, basta verificar em que pasta foi procurado o arquivo DD ao tentar comunicar com o instrumento. Nesta pasta deverá ser colocado o arquivo FMS, FM6 ou FM8. No caso do exemplo da figura a seguir, o arquivo DD deve ser colocado na pasta " \ *LIBRARY* \ 00006D \ 00EF \ ". Se a pasta não existir, ela deverá ser criada.

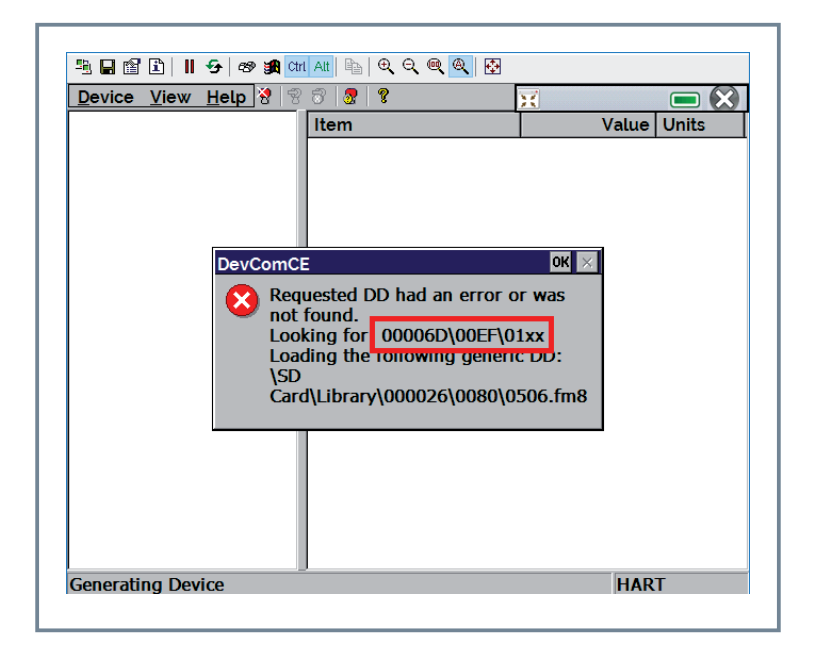

Após inclusão do arquivo, remover o hardware com segurança.

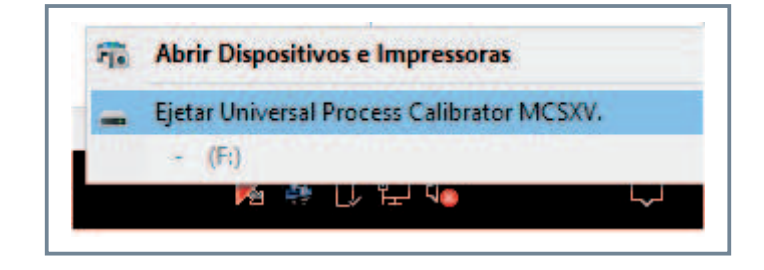

✓ Desconectar o cabo USB do computador, desconectar do Configurador / Calibrador **PREJYJ**, e reiniciar o instrumento.

**IMPORTANTE:** O Configurador / Calibrador *Full*-HART **PREJYJ** perde algumas funcionalidades com o cabo micro USB x USB conectado. Para o instrumento voltar ao funcionamento normal o cabo deve ser retirado e o instrumento reiniciado.

Pronto, o arquivo DD já está instalado! Ao conectar com o instrumento HART<sup>®</sup> agora deverá aparecer toda a árvore de parâmetros de configuração!

EF0670-0

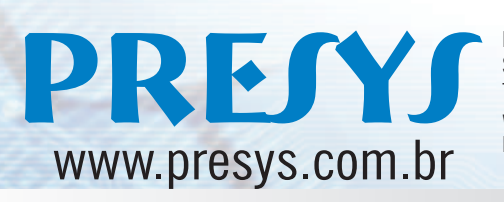

Rua Luiz da Costa Ramos, 260 São Paulo - SP - 04157-020 Tel: (11) 3056.1900 www.presys.com.br E-mail: vendas@presys.com.br

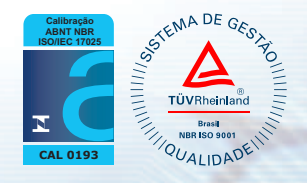